## サブスクのお休み / 変更手順

| MYページ                |       |                                          |             |        |  |  |  |  |  |
|----------------------|-------|------------------------------------------|-------------|--------|--|--|--|--|--|
|                      |       |                                          |             |        |  |  |  |  |  |
| ▶マイページトップ            | ▶購入履歴 | ▶定期購入お申し込み履歴                             | ▶お気に入りアイテム  | ▶ログアウト |  |  |  |  |  |
| 緑内容の変更               |       | ご購入後の確認・変更                               | ポイント・クーポン履歴 |        |  |  |  |  |  |
| 貝豆球内谷の変更             |       | 與八腹産                                     | 1 西祖内 ポン一階  |        |  |  |  |  |  |
| 油り元の追加・変更<br>スワードの変更 |       | 正 期 購 入 お 申 し 込 み 一 覧<br>再 入 荷 リ ク エ ス ト | 「取得クーホン一」   | 見      |  |  |  |  |  |
| 3気に入りアイテム            |       |                                          |             |        |  |  |  |  |  |

①マイページ→「定期購入お申込み一覧」をクリック ↓

| 定期購入:<br>牛 (継続:                                                                                                 | <mark>お申し込み一覧</mark><br>: 1件 、解約 : 1件 )の定期購入お申し込              | みがあります。         |                         |                         |
|----------------------------------------------------------------------------------------------------|---------------------------------------------------------------|-----------------|-------------------------|-------------------------|
| 8送準備中                                                                                                    | <b>・・・マイページからのお届け商品やお</b>                                     | 届けサイクルの変更は      | できません。                  |                         |
| <sup>罪続中</sup> 定<br>3届け先:                                                                                       | 期申込番号:3234(お申し込み日時:20<br>金澤やまぎし養蜂場テスト                         | 24/01/24 12:00) |                         | ・お申し込み内容の確認・変更          |
|                                                                                                    | お届け商品                                                         | お届け<br>サイクル     | 次回お届け予定日                | 次々回お届け予定日               |
|                                                                                                    | <sup>定期購入</sup><br>ハニードリンク 柚子みつ 50<br><u>0m1×2本セット サブスク</u>   |                 |                         |                         |
| the second second second second second second second second second second second second second second second se | 数量:1<br><sup> <b> ま 周購入</b><br/><u> 金澤百花 1000g サブスク</u></sup> | 【毎月 1日】<br>にお届け | 2024-03-01(金)<br>時間指定なし | 2024-04-01(月)<br>時間指定なし |
|                                                                                                    | <u>[自社養蜂場産]</u><br>数量:1                                       |                 |                         |                         |

## ②「定期申込内容の確認・変更」をクリック ↓

▶ お届けサイクルの変更

#統中 定期申込番号:3234(お申し込み日時:2024/01/2412:00)

## お届けサイクル

 お届けサイクル
 【毎月1日】にお届け

 次回お届け予定日
 2024-03-01 (金)時間指定なし

 次々回お届け予定日
 2024-01 (月)時間指定なし

| お届け商品 |                                                    |    |        | 1  | ▶お届け商品の変更 |
|-------|----------------------------------------------------|----|--------|----|-----------|
|       | 商品名                                                | 税率 | 単価     | 数量 | 小計        |
|       | ★期購入<br>201-T<br>ハニードリンク 柚子みつ 500m1×2本<br>セット サブスク | 8% | 4,720円 | 1  | 4,720円    |

③おやすみしたい場合は「一時休止手続き」をクリック

(お届け商品、ポイント利用、支払い方法、お届け場所の変更は 下へスクロールしそれぞれのボタンをクリック)

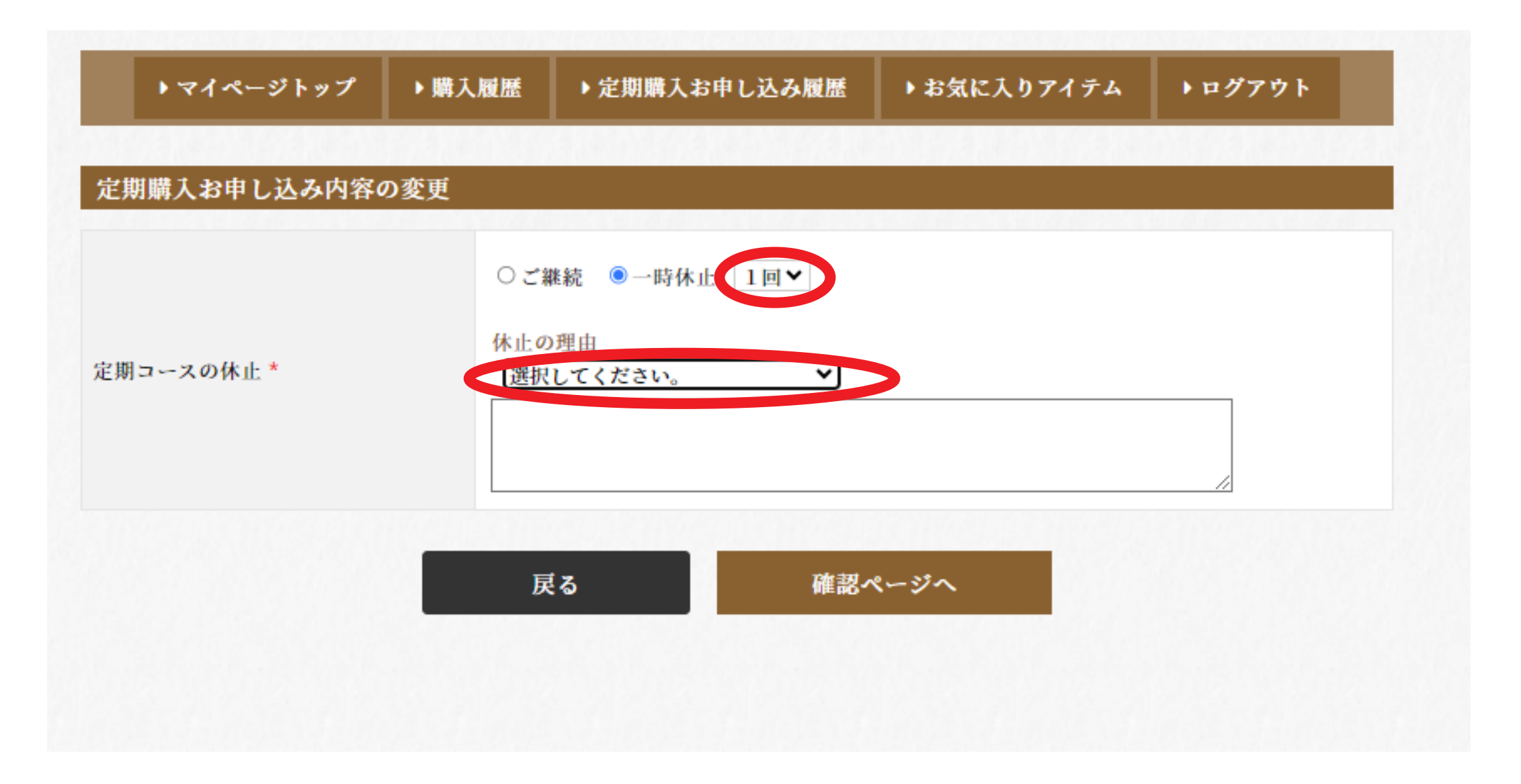

④おやすみ希望回数を選び、理由を選んで「確認ページへ」 をクリック

⑤変更内容に問題が無ければ「この内容で変更する」 をクリックして完了